## How to Connect iOS devices to Ithaca Wi-Fi

Screen shots were taken from IOS 5 device IPAD 2

- 1. Make sure the device has an active network connection (3G/4G/Edge or non-ITAHCA Wi-Fi).
- 2. Open Safari and go to the web site at: http://support.nyspi.org/downloads/ithaca.mobileconfig
- 3. An Install Profile window for NYSPI Enterprise Connect will appear. Tap the Install button. If your device as a passcode lock, you

| Cancel         | Install Profile                                                                               | Unverifi                                                               | ed Profile                         |                                             | has a passcode lock, you will be prompted to enter it.                         |
|----------------|-----------------------------------------------------------------------------------------------|------------------------------------------------------------------------|------------------------------------|---------------------------------------------|--------------------------------------------------------------------------------|
| and the second | PI Wifi Ithaca Connection<br>RFMH<br>Not Verified                                             | The authenticity of "PI Wifi Ithaca<br>Connection" cannot be verified. |                                    | 4.                                          | You will be prompted to<br>enter your username and<br>Password. Columbia Users |
| Description    | Wi Fi Conliguration for Ithaca<br>SSID<br>I POU CA 53a6b0c3-1622-4c11-<br>bfal - 474cH3c8725f | Installing this p<br>settings o                                        | rofile will change<br>n your iPad. | can login with their L<br>password. NYSPI U | can login with their UNI and<br>password. NYSPI User can                       |
| Received       | 1 Sep 8, 2011<br>5 Cortificato<br>Wi-Fi Network                                               | Cancel                                                                 | Install Now                        |                                             | username and password.                                                         |
| More Detai     | ils >                                                                                         |                                                                        |                                    |                                             |                                                                                |

DO NOT USE YOUR CUMC EMAIL PASSWORD.

| Cancel | Enter Username                                       | Next | Cancel | Enter Password                                       | Next |
|--------|------------------------------------------------------|------|--------|------------------------------------------------------|------|
|        | Enter your username for the Wi-Fi network "Ithaca"   |      | E      | Enter your password for the Wi-Fi network "Ithaca"   |      |
| 1      |                                                      |      |        |                                                      |      |
|        | Requested by the "PI Wifi Ithaca Connection" profile |      |        | Requested by the "PI Wifi Ithaca Connection" profile |      |

| NVVL        | PI Wifi Ithaca Connection                        |  |
|-------------|--------------------------------------------------|--|
|             | RFMH                                             |  |
| A STATE     | Not Verified                                     |  |
| Description | Wi-Fi Configuration for Ithaca<br>SSID           |  |
| Signed      | iPCU CA 53a6b0c3-1622-4c11-<br>bfe1-d7eb46c8725f |  |
| Received    | Sep 8, 2011                                      |  |
| Contains    | Certificate<br>Wi-Fi Network                     |  |

5. The installation will complete, with a **Done** button appearing in the upper right corner.

6. Exit the Details and Certificate windows using the buttons in the upper left, and select your device's home button to return to the main screen. Go to Settings and select Wi-Fi. Make sure the Wi-Fi is turned on and select Ithaca from the list.

If you need help or have any questions regarding this setup, please contact psyIT Service Desk at X5777 or email psyit@nyspi.columbia.edu. You can also visit http:// support.nyspi.org

| Settings                  | Wi-Fi Netwo                                          | Wi-Fi Networks                                     |  |  |  |  |
|---------------------------|------------------------------------------------------|----------------------------------------------------|--|--|--|--|
| Airplane Mode OF          | F                                                    |                                                    |  |  |  |  |
| 🔂 Wi-Fi Itha              | aca Wi-Fi                                            |                                                    |  |  |  |  |
|                           | F Choose a Network                                   |                                                    |  |  |  |  |
| Notifications             | ISPARTA                                              | ÷ 📀                                                |  |  |  |  |
| Location Services         | On ✓ Ithaca                                          | ₽ 🗢 🕑                                              |  |  |  |  |
| 📕 Brightness & Wallpaper  | JadeMoose-guest                                      | <del>ç</del> 🧿                                     |  |  |  |  |
| Picture Frame             | psyIT 2 G                                            | 2 🕈 📀                                              |  |  |  |  |
| General                   | psyIT 2 N                                            | ی چ 🔒                                              |  |  |  |  |
| iCloud                    | Sparta                                               | ÷ 🧿                                                |  |  |  |  |
| Mail, Contacts, Calendars | Other                                                | >                                                  |  |  |  |  |
| Ywitter                   | Ask to Join Networks                                 |                                                    |  |  |  |  |
| S FaceTime                | Known networks will be joined                        | Known networks will be joined automatically. If no |  |  |  |  |
| Mafari                    | known networks are available<br>before joining a new | e, you will be asked<br>/ network.                 |  |  |  |  |